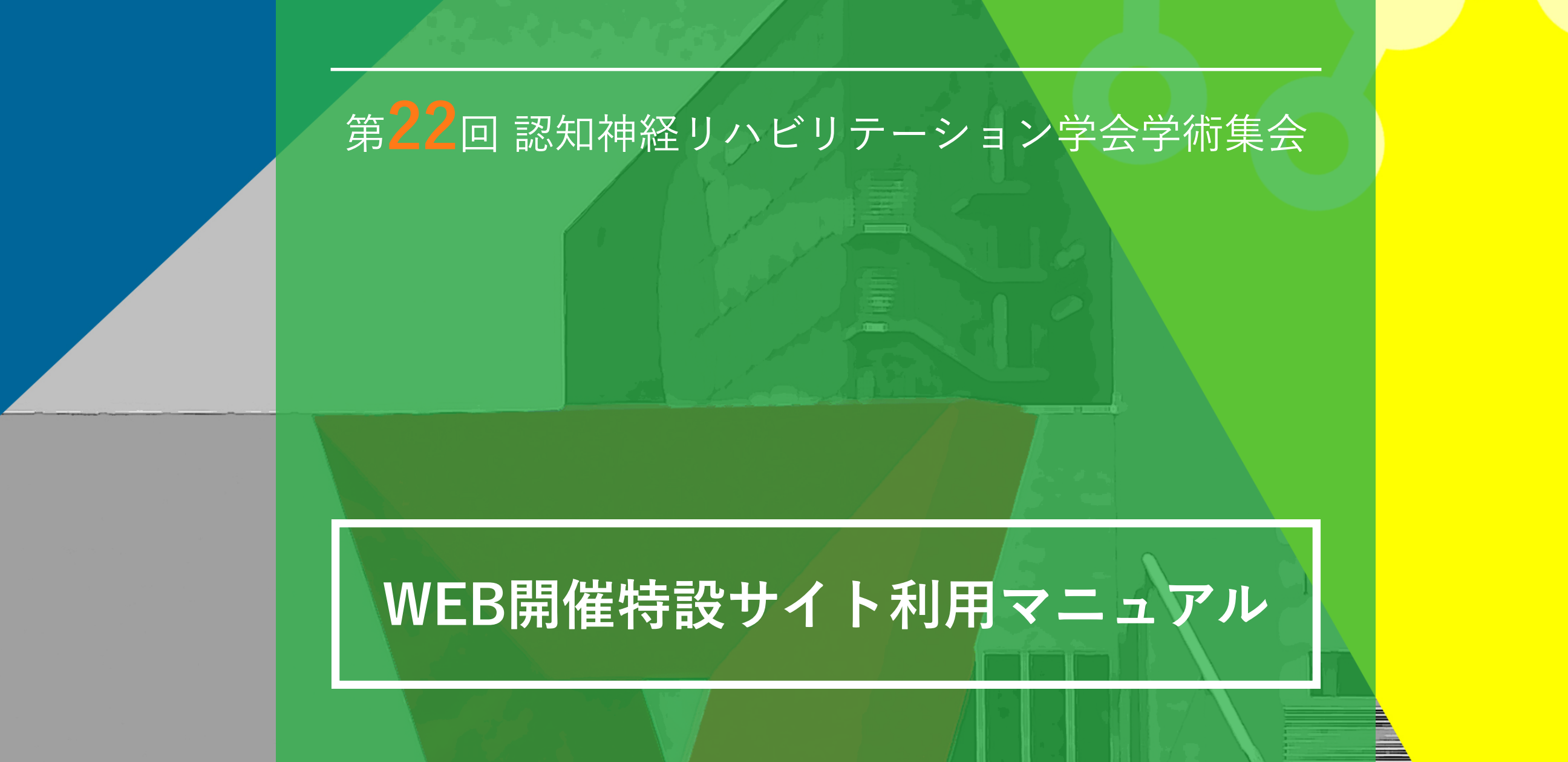

The 22st Congress of the Japanese Society of Neurocognitive Rehabilitation Online

| WEB開催特設ページへのアクセス方法              | 1 |
|---------------------------------|---|
| オンライン会場入室までの流れ① ~タィムテーブル~       | 2 |
| オンライン会場入室までの流れ②-④ ~ ライブ配信~      | 3 |
| オンライン会場入室までの流れ⑤~ォンデマンド配信~       | 6 |
| オンライン会場入室までの流れ⑥-⑧~セッション-覧・講演検索~ | 7 |

# WEB開催特設サイトへのアクセス方法

第22回認知神経リハビリテーション学会学術集会のページにあるバナーより特設ページへアクセス

# 第22回 認知神経リハビリテーション学会学術集会

The 22nd Congress of the Japanese Society of Neurocognitive Rehabilitation in SHIMANE

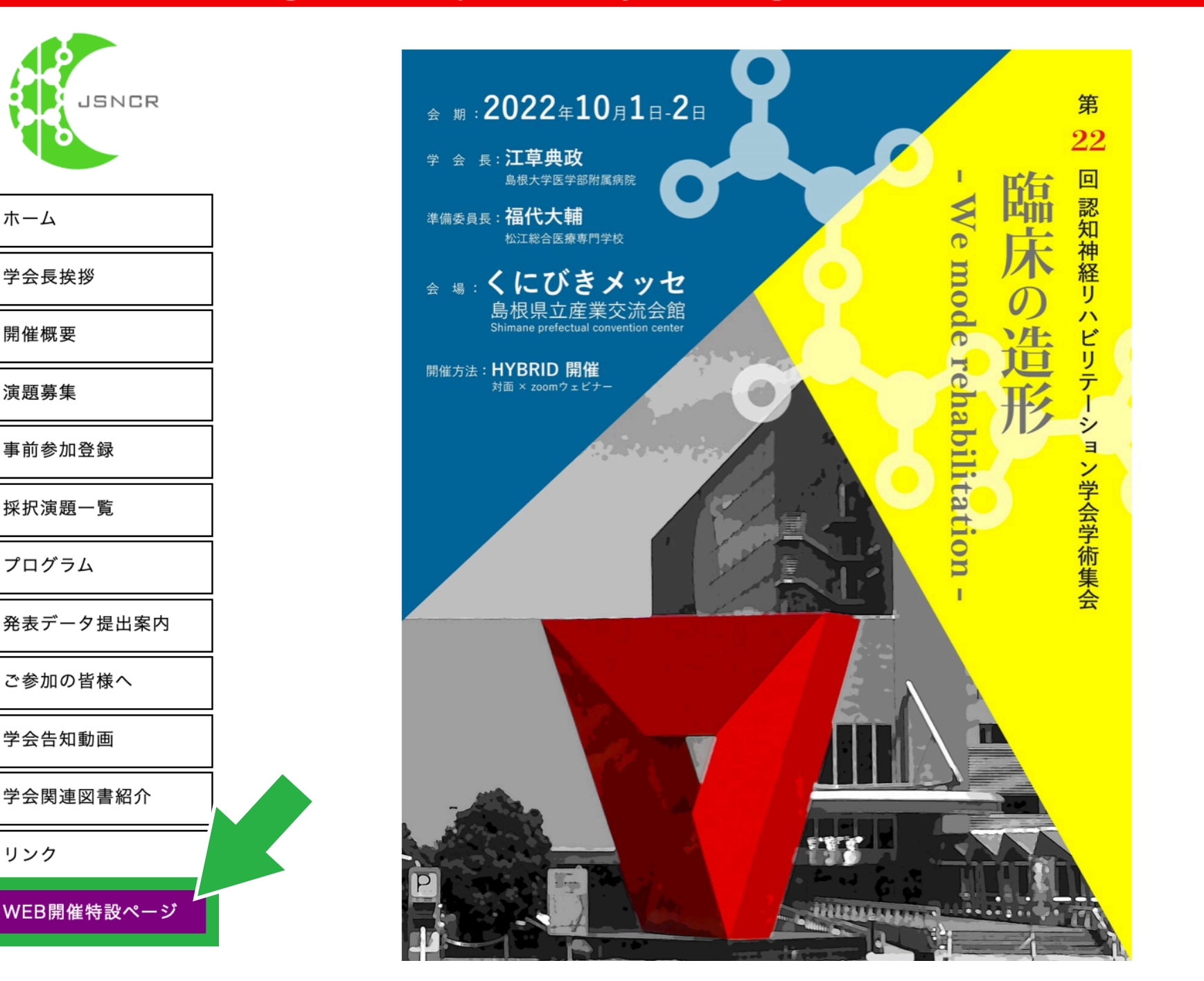

## オンライン会場入室までの流れ①:タイムテーブル

メニューの「タイムテーブル」の下の日付をクリック

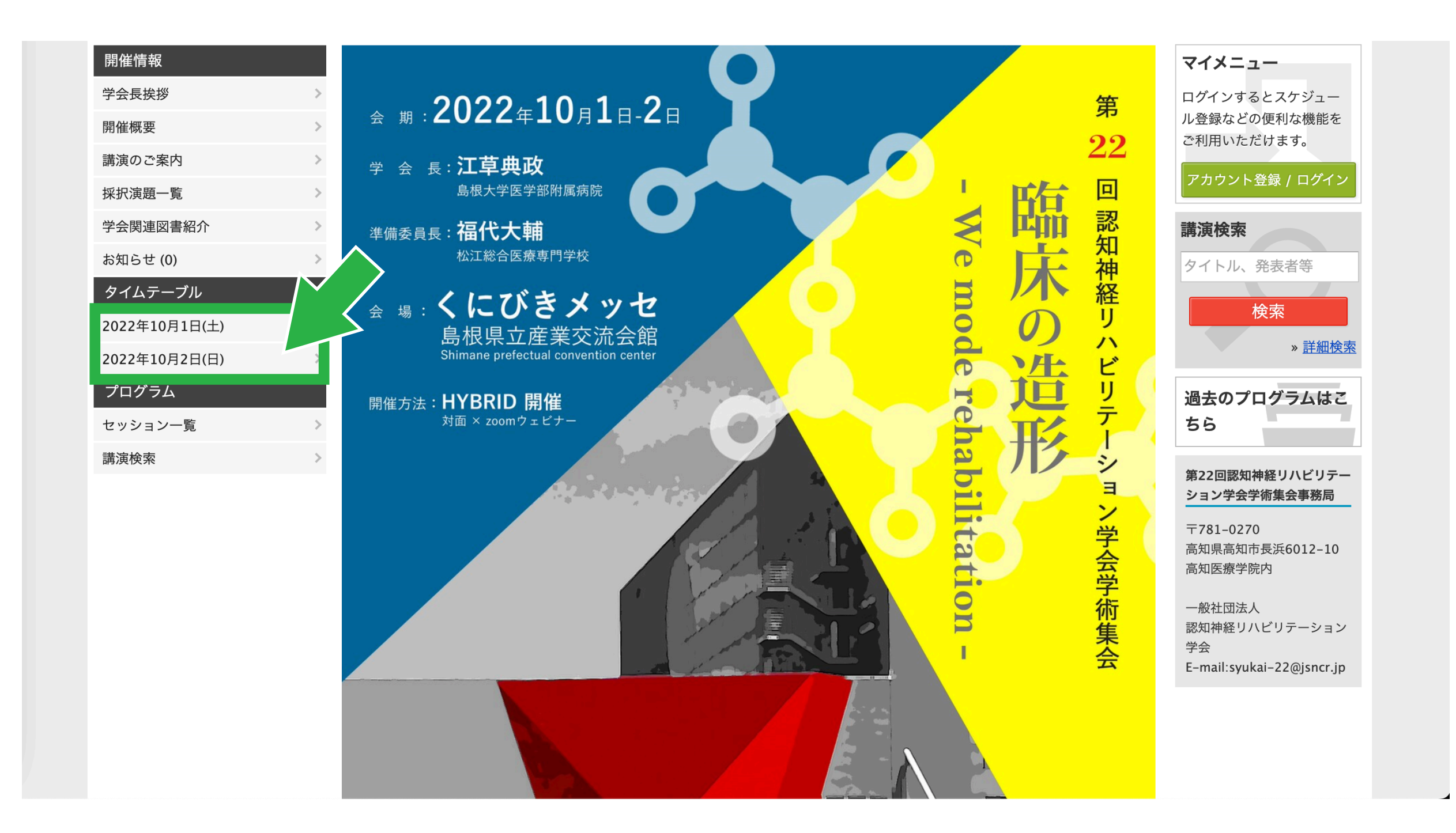

# オンライン会場入室までの流れ②:ライブ配信(第1、第2会場)

参加したいセッション枠に表示されている「オンライン会場(Zoom)はこちら」をクリック

| ¢   | -                                                                          |                                                 |                                            | 第22回認<br>20                   | 3知神経リハビリテーシ<br>22年10月1日(土)        | 'ョン学会学術集<br>▼ | 会 |                      | 表示切替 |
|-----|----------------------------------------------------------------------------|-------------------------------------------------|--------------------------------------------|-------------------------------|-----------------------------------|---------------|---|----------------------|------|
|     | 第1会場<br>ライブ配信                                                              | 第2会場<br>ライブ配信                                   | 第3会場<br>オンデマンド配信                           | 第4会場<br>オンデマンド配信              | 第5会場<br>zoomホワイエ                  |               |   |                      |      |
| 9   |                                                                            |                                                 |                                            |                               |                                   |               |   |                      |      |
| 10  | 学会長講演<br>[ <u>PL] 学会長講演</u>                                                |                                                 | サテライトレクチャー<br>[ <u>SaL] サテライトレ</u><br>クチャー | 一般演題<br>[ <u>S] 一般演題</u>      | zoomホワイエ<br>[ <u>ZH] zoomホワイエ</u> |               |   |                      |      |
| 11  | 特別講演<br>[ <u>SL] 特別講演</u>  <br>対面&ライブ配信                                    |                                                 | オンデマン<br>ド配信のご視聴<br>はこちら                   | オンデマンド配信   オンデマン ド配信のご視聴 はこちら | 10:00 - 19:00                     |               |   |                      |      |
| 12  | 特別講演<br>座長:江草 典政(島<br>根大学医学部附属病<br>院)                                      |                                                 | 10:00 - 19:00                              | 10:00 - 19:00                 |                                   |               |   |                      |      |
| 13  | <ul> <li>オンライン<br/>視聴はこちら</li> <li>10:40 - 12:10</li> <li>臨床展開)</li> </ul> | 臨床実践報告<br>[ <u>CPR] 臨床実践報告</u><br>①             |                                            |                               |                                   |               |   |                      |      |
| 14  | 対面&ライブ配信<br>指定シンポジウム                                                       | 対面&ライブ配信<br>臨床実践報告<br><u>座長: 内倉 清<u>等</u>(潤</u> |                                            |                               |                                   |               |   | 凡例                   |      |
|     | 指定シンポジウム<br>[SY] 指定シンポジウ                                                   | 臨床実践報告<br>「CPR】臨床実践報告                           |                                            |                               |                                   |               |   | 学会長講演特別講演            |      |
| 15  | ム②(患者の経験へ<br>の科学による接近)                                                     | ②<br>対面&ライブ配信                                   |                                            |                               |                                   |               |   | 指定シンポジウム<br>一般演題     |      |
| 1.5 | 対面&ライブ配信<br>指定シンポジウム                                                       | 臨床実践報告<br>座長:安田 直音(東                            |                                            |                               |                                   |               |   | 臨床実践報告<br>サテライトレクチャー |      |
| 16  | 特別講演                                                                       |                                                 |                                            |                               |                                   |               |   | zoomホワイエ             | ×    |

#### オンライン会場入室までの流れ③

パスワード認証画面が表示されたら、予め参加者の皆さまにメールでご案内している参加用パスワード
 を入力します。パスワード入力後、「認証」をクリックします。

| <b>(</b> €confit |                                         |                                                                        | 過去のプログラムはこちら          | ご利用ガイド アカウン                                                                                                    | ト登録 / ログイン |
|------------------|-----------------------------------------|------------------------------------------------------------------------|-----------------------|----------------------------------------------------------------------------------------------------|------------|
|                  | 第22回                                    | 認知神経リハビリテー                                                             | ション学会学                | 術集会                                                                                                    |            |
|                  | <u>TOP</u> > <u>セッション一覧</u> > <u>特別</u> | <u>講演</u> > <u>セッション情報</u> > 講演情報                                      |                       |                                                                                                    |            |
|                  | 開催情報                                    | 講演情報                                                                   |                       | マイメニュー                                                                                                    |            |
|                  | 学会長挨拶 >                                 | <b>月</b> 印刷                                                            | V Tweet               | ログインするとスケジュー                                                                                                    |            |
|                  | 開催概要                                    |                                                                        |                       | ル登録などの便利な機能を<br>ご利用いただけます。                                                                                                    |            |
|                  | 講演のご案内                                  | 特別講演 対面&ライブ配信 > 特別講演                                                   |                       | アカウント登録 / ログイン                                                                                                    |            |
|                  | 採択演題一覧                                  |                                                                        |                       |                                                                                                    |            |
|                  | 学会関連図書紹介                                | 2022年10月1日(土) 10:40                                                    | ~ 12:10 第1会場 (ライブ配信)  | 講演検索                                                                                                    |            |
|                  | お知らせ (0) >                              | 座長:江草 典政(島根大学医学部附属病院)                                                  |                       | タイトル、発表者等                                                                                                    |            |
|                  | プログラム                                   | ④ スケジュール 0 ★ いいね! 0                                                    |                       | 検索                                                                                                    |            |
|                  | タイムテーブル >                               | ◎ [★] オンライン視聴はこちら                                                      |                       | » <u>詳細検索</u>                                                                                                    |            |
|                  | セッション一覧 >                               |                                                                        |                       |                                                                                                    |            |
|                  | 講演検索                                    | <b>抄録パスワード認証</b><br>抄録の閲覧にはパスワードが必要です。パスワー<br>してください。<br>パ <b>スワード</b> | -ドを入力して認証             | <ul> <li>過去のプログラムは<br/>こちら</li> <li>第22回認知神経リハビリテー<br/>ション学会学術集会事務局</li> <li>〒781-0270</li> <li>高知県高知市長浜6012-10</li> <li>高知医療学院内</li> <li>一般社団法人</li> <li>認知神経リハビリテーション</li> <li>学会</li> <li>E-mail:syukai-22@jsncr.jp</li> </ul> |            |
|                  |                                         | « このセッションの前の講演                                                         | <u>このセッションの次の講演 »</u> |                                                                                                    |            |

## オンライン会場入室までの流れ④

ライブ配信の場合、「オンライン会場(Zoom)はこちら」ボタンが表示されますので、ボタンをクリックしてください。Zoomが起動し、氏名等の必要情報を入力する画面が表示されます。 入力完了後、セッションに参加でき、ライブ配信がご視聴いただけます。

| <u>TOP</u> > <u>セッション一覧</u> | > <u>特別</u> | <u>講演 &gt; セッション情報</u> > <b>講演情報</b>                   |                            |
|-----------------------------|-------------|--------------------------------------------------------|----------------------------|
| 開催情報                        |             | 講演情報                                                   | マイメニュー                     |
| 学会長挨拶                       | >           | ■ 印刷 V Tweet                                           | ログインするとスケジュー               |
| 開催概要                        | >           |                                                        | ル登録などの便利な機能を<br>ご利用いただけます。 |
| 講演のご案内                      | >           | 特別講演                                                   |                            |
| 採択演題一覧                      | >           | 対 面 & ライ フ 配 信 》 特 別 講 演                               | アカワント登録 / ロクイン             |
| お知らせ (0)                    | >           | [SL] 特別講演 <br>2022年10月1日(十) 10:40 ~ 12:10 第1会場 (ライブ配信) | 講演検索                       |
| プログラム                       |             | 座長:江草典政(島根大学医学部附属病院)                                   | タイトル、発表者等                  |
| タイムテーブル                     | >           | L PDF ダウンロード ① スケジュール ① ★ いいね! ① ■ コメント(0)             |                            |
| セッション一覧                     | >           |                                                        | 検索                         |
| 抄録PDFダウンロード                 | >           | [SL1] オンライン会場(Zoom)はこちら                                | 》 <u>詳細検索</u>              |
| 講演検索                        | >           |                                                        |                            |

# オンライン会場入室までの流れ⑤:オンデマンド配信(第3、第4会場)

オンデマンド動画(一般演題・サテライトレクチャー)はパスワード入力後、動画視聴の画面が表示 されます

| 第2                          | 2回認知神経リハビリテーション学会学                              | 術集会                                   |
|-----------------------------|-------------------------------------------------|---------------------------------------|
| <u>TOP</u> > <u>タイムテーブル</u> | > <u>2021年10月24日(日)</u> > <u>セッション情報</u> > 講演情報 |                                       |
| 開催情報                        | 講演情報                                            | マイメニュー                                |
| 学会長挨拶                       | ><br>日间                                         | ログインするとスケジュー                          |
| 開催概要                        |                                                 | ル登録などの便利な機能を<br>ご利用いただけます。            |
| 講演のご案内                      | ショートレクチャー                                       |                                       |
| 採択演題一覧                      | オンテマンド配信 » ショートレクチャー                            | アカウシト登録 / ロクイン                        |
| お知らせ (0)                    | > ショートレクチャー                                     | 講演検索                                  |
| プログラム                       |                                                 | タイトル、発表者等                             |
| タイムテーブル                     | >                                               | ~ ~ ~ ~ ~ ~ ~ ~ ~ ~ ~ ~ ~ ~ ~ ~ ~ ~ ~ |
| セッション一覧                     | >                                               | 快术                                    |
| 抄録PDFダウンロード                 | ▶ PDF ダウンロード ③ スケジュール ◎ ★ いいね! ◎ ■ コメント (0)     | 》 <u>註袦使来</u>                         |
| 講演検索                        |                                                 |                                       |
|                             |                                                 |                                       |

#### オンライン会場入室までの流れ⑥:セッション一覧・講演検索

メニューの「プログラム」のセッション一覧、講演検索もご利用ください。

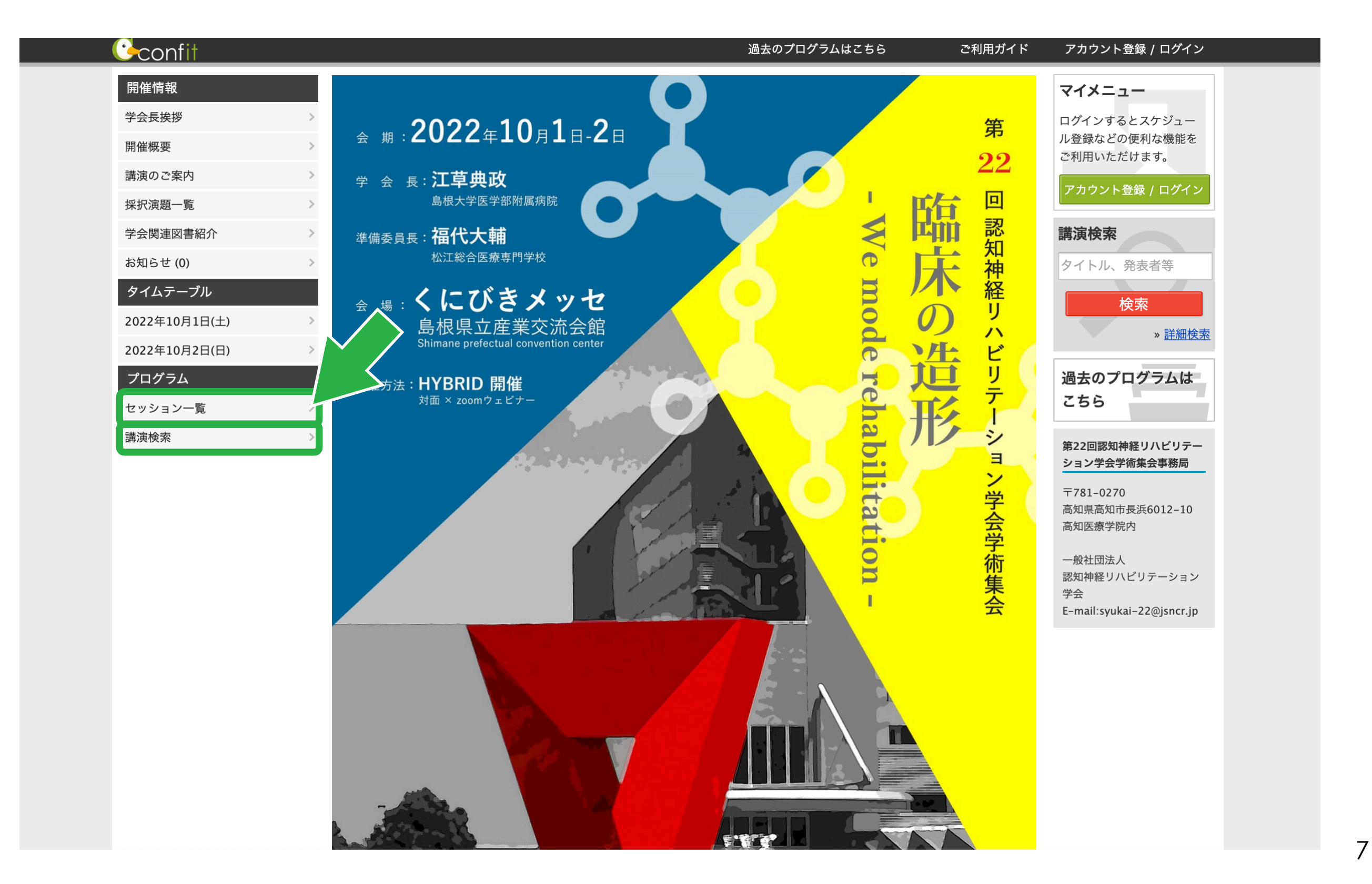

## オンライン会場入室までの流れ⑦

#### セッション一覧から各プログラムにアクセスできます。

| <u>IOP</u> > セッション一覧<br>開催情報 | セッション一覧                   |           | マイメニュー                                  |
|------------------------------|---------------------------|-----------|-----------------------------------------|
| 学会長挨拶問催概要                    | > <u>カテゴリ別</u> トプログラム別 ト日 | 程別 ▶ 講演検索 | ログインするとスケジュー<br>ル登録などの便利な機能を            |
| 講演のご案内                       | 学会長講演                     | >         | ご利用いただけます。                              |
| 採択演題一覧                       | > 特別講演                    | >         | 「アカウント登録 / ログイン                         |
| 学会関連図書紹介                     | > 指定シンポジウム                | >         | 講演検索                                    |
| お知らせ (0)<br>プログラム            | > <u>特別企画</u>             | >         | タイトル、発表者等                               |
| タイムテーブル                      | → <u>一般演題</u>             | >         | 検索                                      |
| セッション一覧                      | ➤ <u>臨床実践報告</u>           | >         | ≫ <u>計和快</u>                            |
| 講演検索                         | ><br><u>サテライトレクチャー</u>    | >         | 過去のプログラムは<br>こちら                        |
|                              | <u>zoomホワイエ</u>           | >         | 第22回認知神経リハビリテー                          |
|                              |                           |           | 〒781-0270<br>高知県高知市長浜6012-10<br>高知医療学院内 |
|                              |                           |           | 一般社団法人 認知神経リハビリテーション                    |
|                              |                           |           | 学会<br>「「mailtonukai 22@isper in         |

## オンライン会場入室までの流れ⑧

講演検索から各キーワードで検索することができます。

| Confit                                                                                                    | 過去のプログラムはこちら                                                                                                    | ご利用ガイド アカウント登録 / ログイン                                                                                                    |
|----------------------------------------------------------------------------------------------------|----------------------------------------------------------------------------------------------------|----------------------------------------------------------------------------------------------------|
| 第22回                                                                                                    | 認知神経リハビリテーション学会                                                                                                    | 学術集会                                                                                                    |
| TOP > 講演校案         用催情報         学会長挨拶         開催概要         講演のご案内         講演のご案内         ジ会関連図書紹介         お知らせ(0)         クイムテーブル         第         演演検索 | ・カェゴリ別       ・ブログラム別       ・日程別       ・講演校來         検索対象       ・       ・       ・       ・       講演校來         レ       ・       ・       ・       ご       ・       ご       ・       ご       ご | マインシェュー         ウインシするとスケジュー         少登録などの便利な機能を         プ用いただけます。         プカウント登録 / ログイン         通去のプログラムは         方名のプログラムは         プカウント登録 / ログイン         第22回認知神経リハビリテー         クスキン学会学術集会事務局         マパ1 - 270         高知県高知市長浜6012-10         高知医療学院内         一般社団法人         恩知神経リハビリテーション         学会         E-mail:syukai-22@jsncr.jp |